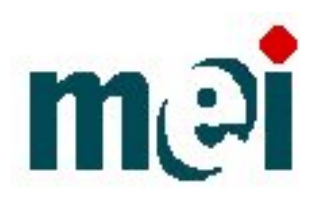

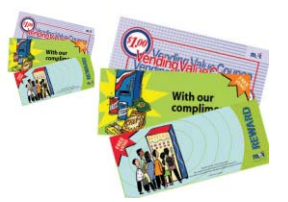

## MEI vending value coupon and Free vend coupon for the series 2000 bill acceptors.

#### Verify that the bill acceptor has the software for the coupons.

- For VN25XX and AE24XX if the week and year (see serial number configuration below), is 402 or newer. The software is factory installed.
- For AE26XX if the week and year (see serial number configuration below), is 443 or newer. The software is factory installed.
- For AE28XX The software is factory installed.

#### If the bill acceptor does not have the software factory installed.

- For VN25XX and AE24XX if the week and year (see serial number configuration below), is between 409 and 402. The bill acceptor must be downloaded with a bill-programming module (BPM).
- For AE26XX if the week and year (see serial number configuration below), is between 409 and 443. A new control board is needed.

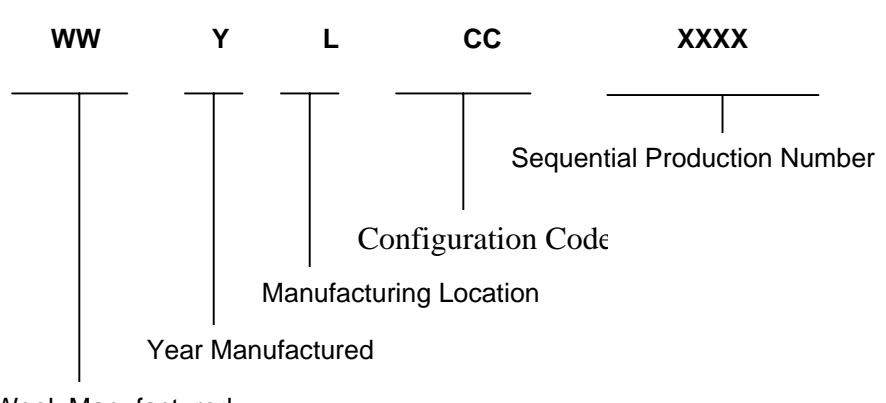

## SERIAL NUMBER CONFIGURATION:

Week Manufactured

#### Note:

1. The week range is from 01 to 52. 01 is the first week of the year, and 52 is the last week of the year.

2. For the year:

Questions should be directed to MEI Technical Support at 1-800-345-8172 or our web site: www.meiglobal.com

### **TO ENABLE:**

- 1. Set all option switches to the off position.
- 2. Locate the service button (Blue button) on the back of the unit (refer to Figure 1). Depress the button once to enter coupon set-up mode. The red light will flash rapidly.
- 3. Insert coupon and verify that it goes all the way into the bill acceptor, pauses and then rejects.
- 4. Check that LED flashes 10 times.
- 5. Return all option switches to the original positions.

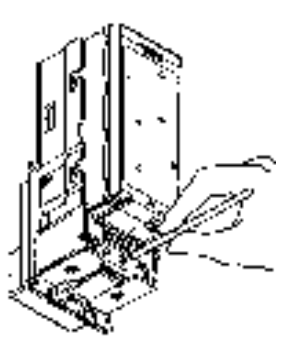

Figure 1

#### **TO DISABLE:**

- 1. Set all option switches to the off position.
- 6. Locate the service button (Blue button) on the back of the unit (refer to Figure 1). Depress the button once to enter coupon set-up mode. The red light will flash rapidly.
- 2. Insert coupon and verify that it goes all the way into the bill acceptor, pauses and then rejects.
- 3. Check that LED flashes 3 times.
- 4. Return all option switches to the original positions.

# **Special Conditions**

- The MEI free vend coupon can only be enabled with machines that use the multi drop bus interface (MDB).
- The MEI value coupon can be enabled with all interfaces.